Подключение каналов

На рисунке 6 описаны параметры настройки IP камер

1) Пункты меню «Каналы»

2) Окно поиска

Поиск – нажмите для выполнения поиска лоступных IP камер, результаты поиска

отображаются в таблице.

Добавить все – добавить все найденные камеры с: принулительным изменением IP-алреса, с изменением IP-адреса.если соединение не удадось

и не изменяя IP-алрес. Подробно — открывает окно пред просмотра видео с камеры.

Импорт/Экспорт — импорт / экспорт данных окна 3. Протоколы - выбор протокола обмена данными с камерой, рекомендуется использовать протоколы: ONVIF – протокол обмена данными работающий с большинством камер.

19/Т8 - внутренний протокол передачи данных используется для подключения IP камер XVI.

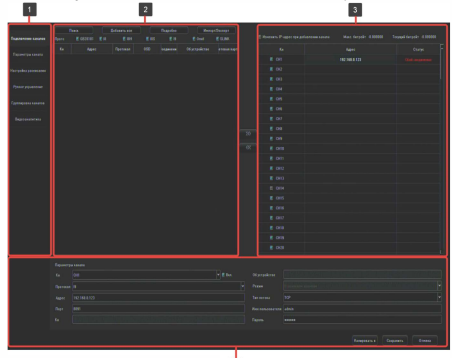

Рисунок 6

Кн. - номер канала уже добавленной камеры Адрес – IP адрес камеры.

Протокол – протокол передачи данных, по которому камера была найдена.

OSD - экранная надпись полученная с камеры Соединения - connected/Disconnected.

Об устройстве — информация предоставляемая **VCTDOЙCTBOM** 

Сетевая карта - название сетевого адаптера за которым через который работает данная камера.

3) поле, в котором отображаются подключенные IP камеры:

Изменить адрес IP адрес камеры при добавлении канала

Максимальный битрейт регистратора

Текущий битрейт регистратора

Кн – номер канала.

Адрес – IP адрес камеры

Статус - статус текущего подключения.

4) поле настройки сетевых параметров камеры, для редактирования настроек необходимо выделить интересующую камеру из поля 3 двойным кликом левой кнопки мыши , либо выбрать из выпадающего списка номер канала.

Кн — выбор номера канала, на котором будет отображаться видео с камеры

Протокол — выберите тип протокола необходимый для работы с вашей камерой.

Адрес - ІР адрес камеры.

Порт – порт передачи данных

Об устройстве - информация предоставляемая **VCTDOЙCTBOM** 

Режим — режим работы камеры

Тип потока - протокол передачи данных. Имя пользователя - поле ввода имени пользователя для

подключения к камере. Пароль – поле ввода пароля для подключения к камере.

Копировать в - выберите каналы, в которые необходимо скопировать сделанные настройки.

Для сохранения сделанных изменений нажмите

«Сохранить», для отмены нажмите «Отмена».

#### Настройка сетевых параметров.

Настройка сетевых параметров возможна в меню регистратора и через WEB интерфейс. ВАЖНО! ДОСТУП К WEB интерфейсу возможен только если видеорегистратор и компьютер, с которого осуществляется доступ, расположены В ОЛНОЙ ПОЛСЕТИ.

ПАРАМЕТРЫ ВИДЕОРЕГИСРАТОРА ПО УМОЛЧАНИЮ:

IP адрес: 192.168.1.123 Логин: admin Пароль: 123456 ВО ИЗБЕЖАНИИ ДОСТУПА К НАСТРОЙКАМ ВИДЕОРГЕИСТРАТОРА сторонними лицами ОБЯЗАТЕЛЬНО СМЕНИТЕ ПАРОЛЬ!

Доступ через WEB интерфейс осуществляется посредством браузера Internet Explorer. Введите в адресном поле http://<'ip-адрес видеорегистратора'> Откроется окно программы (рисунок 7)

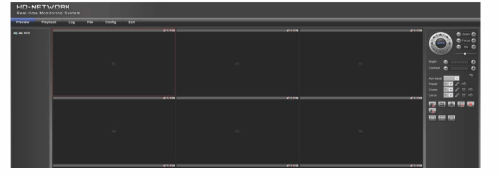

Рисунок 7

Стартовым окном программы по умолчанию является отображение вкладки предварительного просмотра видео (Preview).

Подключение IP-камер к регистратору. Выберите в меню видеорегистратора (рисунок 8) пункт Config.

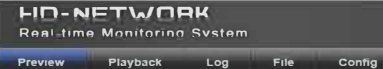

#### Рисунок 8

Exit

Для поиска IP-камер в пункте "Config"выберите "Channel Parameters", затем "LAN Search", Далее выберите вкладку "Device Search" и нажмите клавишу "Search". В результате будет сформирован список доступных в сети видеокамер (рисунок 9).

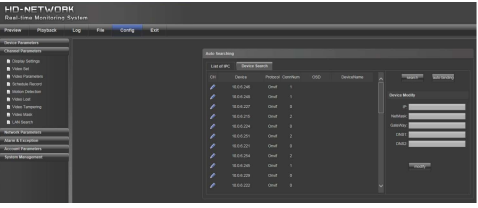

Для добавления камеры активируйте синий маркер. расположенный слева от информации об устройстве и в появившемся меню выберите необходимый каналсм.рисунок 10.

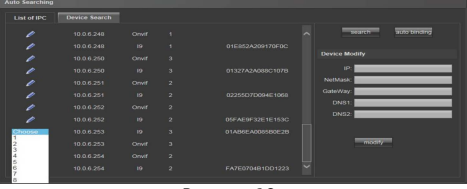

Рисунок 10

В результате информация о камере отобразится во вкладке "List of IPC", а изображение будет транслироваться по выбранному каналу в окне "Preview" (Рисунок 7 и 8).\*В правой части окна расположена панель "Channel Modify".

ВАЖНО! Для того чтобы изменения вступили в силу необходимо нажать кнопку Save в нижней части панели настроек.

Параметры воспроизведения и записи для каналов устанавливаются с помощью меню в левой части окна рисунок 11.

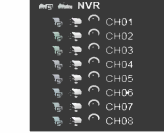

Каждый из пунктов активируется с помощью мыши.

- B. воспроизведение дополнительного потока
- воспроизведение основного потока
- $\odot$ управление записью

ВАЖНО! При настройке сетевых параметров убедитесь что оборудование будет находиться в подсети организации и ір-адреса не будут совпадать (в этом случае возможен конфликт адресации). В случае возникновения неполадок обратитесь к системному администратору предприятия.

ПОРТЫ, КОТОРЫЕ НЕОБХОДИМО ПРОБРОСИТЬ ДЛЯ ДОСТУПА К ВИДЕОРЕГИСТРАТОРУ ЧЕРЕЗ СЕТЬ ИНТЕРНЕТ: WEB port (по умолчанию 80) DATA ports (по умолчанию 554, 1935) Mobile port (по умолчанию 5800)

# 7. Гарантийные обязательства

7.1. Изготовитель гарантирует работоспособность изделия в соответствии с заявленными техническими характеристиками в течение 24 месяцев со дня продажи при соблюдении владельцем условий хранения, монтажа и эксплуатации.

7.2. Гарантийные обязательства являются недействительными, если причиной выхода из строя явились:

химические

И ВЫХОДНЫХ

неправильное подключениевидеорегистратора; несоблюдение полярности или величины

не несет гарантийные обязательства в случаях:если продукция (принадлежности и комплектующие) была вскрыта (нарушена сохранность пломб), изменена или отремонтирована иным лицом; если дата выпуска, наименование модели на корпусе продукции были удалены, стерты, повреждены, изменены.

7.4. Работа аппаратуры гарантируется в условиях нормальной электромагнитной обстановки.

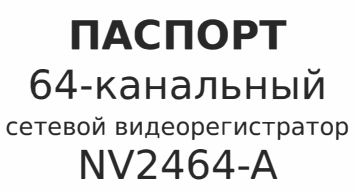

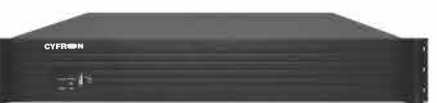

Изготовлено по заказ у и под контролем ИП Синюков В.С (ТПГ «Декси») 8 499 7097770 8 473 2467666 8 800 5557200 www.cvfron.ru www, cyfron, com

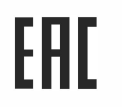

# Серийный номер изделия

N٥

Дата продажи

Продавец

механические. термические, повреждения корпуса;

электрический пробой входных каскадов;

питающего напряжения.

7.3. Изготовитель

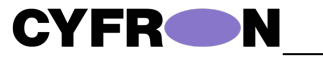

ISB MAILUR

Благодарим Вас за

использование продукции

# **CYFRON**

Высокопроизводительный сетевой видеорегистратор NV2464-А с разрешением до 5 Мп и поддержкой кодеков Н.264 и Н.265 - это мошное, надежное и функциональное оборудование для одновременной записи 64 IP камер со скоростью до 30 кадров в секунду на канал. NV2464-А работает с видеокамерами XVI и Geovision, а также поддерживает протокол Onvif, что дает возможность подключить сетевые камеры большинства производителей. Благодаря интуитивно понятному интерфейсу видеорегистратора работа С ним максимально удобна и комфортна. NV2464-A - это отличное решение для объектов с высочайшими требованиями к качеству и детализации изображения.

# 1. Основные технические характеристики

| Тип устройства                                                                                          | NV2464-A                                                                                                    |  |  |  |
|----------------------------------------------------------------------------------------------------|----------------------------------------------------------------------------------------------------|--|--|--|
| Количество каналов                                                                                      | 64                                                                                                    |  |  |  |
| Поддерживаемые типы кодеков                                                                             | H.264, H.265                                                                                                    |  |  |  |
| Максимальный битрейт                                                                                    | 512 Мбит/сек                                                                                                    |  |  |  |
| Видеовыходы                                                                                             | HDMI/VGA                                                                                                    |  |  |  |
| Аудио входы/выходы                                                                                      | 1/1 (Разъемы RCA)                                                                                                    |  |  |  |
| Поддерживаемые протоколы для<br>подключения IP камер                                                    | ONVIF / 18 / 19 / RTSP / SLINK                                                                                           |  |  |  |
| Поддержка видеоаналитики                                                                                | С камерами XVI версии А-2 / А-3<br>(детекция лица в кадре)                                                               |  |  |  |
| Поддерживаемые разрешения IP<br>камер                                                                   | до 4000х3000 основной поток<br>до 640х480 дополнительный поток                                                           |  |  |  |
| Поддерживаемые разрешения для<br>видеовыходов                                                           | 1280*1024 [60Hz]<br>1920*1080 [60Hz]<br>4K, 3840*2160[30 HZ]                                                             |  |  |  |
| Разрешение видео; запись<br>(количество каналов); синхронное<br>воспроизведение (количество<br>каналов) | Просмотр 64 каналов до 12 Мп<br>4000x3000;<br>Запись — 64 каналов на всех<br>разрешениях;<br>Воспроизведение — 16 канала |  |  |  |
| Скорость записи видео по каждому<br>каналу                                                              | до 30 кадров/сек                                                                                                    |  |  |  |
| USB порты                                                                                               | 2 шт - USB 2.0<br>1 шт - USB 3.0                                                                                         |  |  |  |
| Сетевой интерфейс                                                                                       | 2 шт — RJ45-1000 Mbit/s                                                                                                  |  |  |  |
| Тревожные входы/выходы                                                                                  | 4/4                                                                                                    |  |  |  |
| Интерфейс RS-485(PTZ)                                                                                   | 1                                                                                                    |  |  |  |
| Количество внутренних HDD                                                                               | SATA 4 шт*                                                                                                    |  |  |  |
| Внешние HDD eSATA                                                                                       | нет                                                                                                    |  |  |  |
| Поддержка USB мыши                                                                                      | да                                                                                                    |  |  |  |
| Резервирование на USB накопитель                                                                        | да                                                                                                    |  |  |  |
| Поддержка USB 3G модема                                                                                 | нет                                                                                                    |  |  |  |
| Наличие ИК пульта                                                                                       | нет                                                                                                    |  |  |  |
| Питание                                                                                                 | 12В, 6А, адаптер питания                                                                                                 |  |  |  |
| Габариты в упаковке, г*ш*в, мм                                                                          | 135x455x555                                                                                                    |  |  |  |
| Габариты без упаковки, г*ш*в, мм                                                                        | 75x440x365                                                                                                    |  |  |  |
| Mozonuo a vonavoo                                                                                       | NOT200                                                                                                    |  |  |  |
| материал корпуса                                                                                        | Meranni                                                                                                    |  |  |  |

3 T6

3000NM003

14 T6

VD30EURX

1 T6

10 T6

2 Tố

D20PURX

12 T6

Таблица 2

4 T6

T4000NM0033

| 2. Комплект поставки                                |            |  |  |
|-----------------------------------------------------|------------|--|--|
|                                                     | Таблица 2  |  |  |
| Наименование                                        | Кол-во, шт |  |  |
| Видеорегистратор                                    | 1          |  |  |
| Адаптер питания 12В, 6А                             | 1          |  |  |
| Паспорт устройства                                  | 1          |  |  |
| Шлейф для подключения SATA HDD                      | 4          |  |  |
| Набор монтажных винтов для крепления жёсткого диска | 2          |  |  |

#### ВАЖНО!

Комплектация и некоторые параметры устройства могут быть изменены производителем без дополнительного уведомления.

## 3. Назначение портов видеорегистратора

Ниже представлены внешний вид задней (рисунок 1). и описание её элементов (таблица 3):

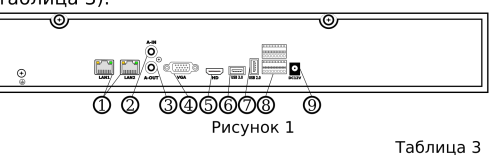

| N₽ | Обозначение                                                          | Описание                                                                            |  |  |  |  |  |  |
|----|----------------------------------------------------------------------|-------------------------------------------------------------------------------------|--|--|--|--|--|--|
| 1  | LAN                                                                  | Сетевой интерфейс RJ45-1000 Mbit/s — 2 шт                                           |  |  |  |  |  |  |
| 2  | A-IN                                                                 | RCA аудиовход для подключения микрофона, используется в<br>двухсторонней аудиосвязи |  |  |  |  |  |  |
| 3  | 3 A-OUT RCA адиовыход для подключения наушников или активных колонок |                                                                                     |  |  |  |  |  |  |
| 4  | VGA                                                                  | Видеовыход VGA                                                                      |  |  |  |  |  |  |
| 5  | HD                                                                   | Видеовыход HDMI                                                                     |  |  |  |  |  |  |
| 6  | USB 3.0                                                              | USB порт стандарта 3.0                                                              |  |  |  |  |  |  |
| 7  | USB2.0                                                               | USB порт стандарта 2.0                                                              |  |  |  |  |  |  |
| 8  | -                                                                    | Разъем подключения тревожных входов / выходов и RS485                               |  |  |  |  |  |  |
| 9  | DC12V                                                                | Подключение питания 12В. 6А                                                         |  |  |  |  |  |  |

Ниже представлены внешний вид лицевой панели видеорегистратора (рисунок 2), и описание её элементов (таблица 4).

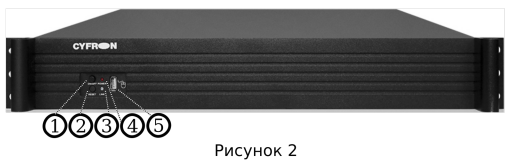

Таблица 4

| [ | N₂ | Обозначение | Описание                                     |
|---|----|-------------|----------------------------------------------|
| [ | 1  | ON / OFF    | Кнопка «Включения / выключения» регистратора |
| [ | 2  | RESET       | Кнопка перезапуска регистратора              |
| [ | 3  | POWER       | Индикация наличия питания                    |
| [ | 4  | LINK        | Индикация активности сети                    |
| 1 | 5  | -           | USB порт стандарта 2.0                       |

## 64-канальный сетевой видеорегистратор NV2464-А

## 4. Подготовка видеорегистратора к работе

Устройство должно устанавливаться горизонтально. Избегайте попадания прямых солнечных лучей, не вибрационным полвергайте механическим и воздействиям регистратор во время записи или воспроизведения, это может привести к повреждению системы.

Чтобы избежать перегрева устройства, выбирайте с хорошей вентиляцией для его установки. место Нельзя устанавливать прибор вблизи нагревательных приборов, в пыльных помещениях. Удостоверьтесь, что жесткие диски установлены правильно.

#### Установка жёстких дисков.

Во избежание повреждения оборудования и жёсткого диска его установка должна производиться квалифицированным персоналом. Пожалуйста. не открывайте видеорегистратор и не производите замену жесткого диска при включенном питании. Жесткий диск рекомендуется использовать со скоростью вращения 7200 об/мин.

1. Откройте крышку регистратора

2. Подключите соединительными шлейфами SATA и питание HDD с системной платой. Закрепите жесткий диск с помощью винтов на крепления для жесткого диска.

3. Аккуратно закройте крышку.

## 5. Правила эксплуатации видеорегистратора

Видеорегистратор рассчитан на непрерывную работу в течение длительного периода времени и не требует обслуживания в процессе эксплуатации.

#### 6. Управление устройством посредством встроенного ПО

# 6.1 Включение системы.

После подключения адаптера питания и нажатия на кнопку питания, система будет включена.

#### 6.2 Основной экран.

После включения системы на мониторе отобразится основное окно системы (Рисунок 5), для того, чтобы получить доступ ко всему функционалу регистратора, нужно совершить вход под учетной записью администратора (логин: admin, пароль: 123456) через меню Старт.

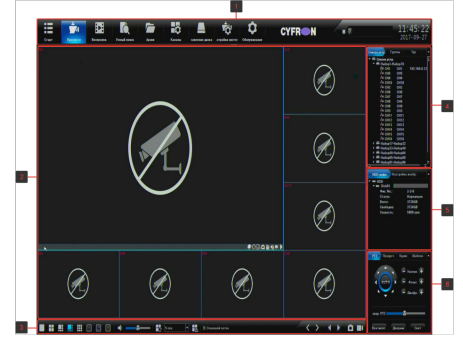

Рисунок 5

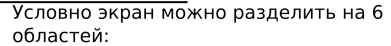

область 1. панель управления

|     | <b>1</b> 4 | Þ        | i d       |       | ô       |               | ŵ           | \$                | CYFRON | 4.8 | 11:41:51   |
|-----|------------|----------|-----------|-------|---------|---------------|-------------|-------------------|--------|-----|------------|
| 194 | Bernere    | Bespece. | Yest that | Asses | Kanadar | Sectore and a | cross serve | <b>Céopsesane</b> |        |     | 2011-09-21 |
| Å.  | B          | ċ        | Ď         | É     | Ē       | Ġ             | Ĥ           | i i               |        | 1   | ĸ          |

А. меню старт, содержит пункты: Вход/Выход. руководство, перезагрузка и выключение. В. Просмотр — окно онлайн просмотра камер. С. Воспроизведение — воспроизведение записанного видео / скриншотов архива. D. Умный поиск — поиск в архиве записей по лицам или автомобильным номерам. Е. Архив — архивация видео / скриншотов на подключенные к регистратору внешние носители информации.

F. Каналы — настройка каналов регистратора. G. Диски — управление установленными жесткими лисками.

Н. Система — управление общими настройками регистратора.

 Обслуживание — сервисное меню регистратора. І.Окно текущих тревожных событий. К. Текущее время регистратора.

область 2 окно просмотра.В окне каждого канала доступны следующие функции (при условии, что данная камера поддерживает данные возможности): PTZ – управление, 🕅 отображение умного детектирования, 🐻 отображать лица / авто. номера, 💽 сделать скриншот текущего канала, 🛐 включить интерком 🌆 включить звук с камеры, ручная запись канала. Воспроизведение архива текущей камеры в окне канала. Значком и зеленой иконкой камеры в списке устройств обозначается канал, по которому ведётся запись.

При прокрутке колеса на манипуляторе мышь происходит увеличение / уменьшение изображения («ZOOM») на канале).

Если удерживать левую кнопку мыши над одним каналом и перетянуть его на другой. то вы увидите меню «Выбор режима обмена каналов» (Рисунок Рисунок), доступно 3 режима обмена: поменять каналы — меняет местами. каналы поменять последовательность меняет наборе, последовательность канала в поменять окна — меняет видимое отображение окна на экране, не затрагивая ни набор, ни настройки канала.

область 3. панель режимов отображения область 4. список: устройств, групп, туров область 5. список установленных жестких дисков, панель настройки изображения область 6. панель управления устройствами

PTZ Подключение IP-камер к регистратору. Для настройки подключения IP камер к регистратору на панели управления выберите

пункт «Каналы». Доступны автоматическая и

ручная настройка IP каналов: